## Please read this information about *William Shakespeare: The Complete Works*

## 1. RAM AND VIRTUAL MEMORY

The Complete Works needs as much RAM as is possible on your system. To improve the performance of the program we recommend that you increase the amount of virtual memory that your Windows uses.

## Firstly, you must close down all other applications before running The Complete Works. Unless you do this, you may get error messages.

To increase your Windows virtual memory settings :-

- I) Go to Program Manager, and then open up your Main program group.
- ii) Run the Control Panel by double clicking on the icon.
- iii) Select the 386 Enhanced icon.
- iv) Select the "Virtual Memory" button.
- v) Select the "Change" button.

vi) Enter a large setting in the New Size input box. Try entering a number about 4000 bytes more than the current setting. If you type in a number larger than is possible on your machine a warning box will appear. If this happens try a lower setting.

vii) Select "OK" and then follow on-screen instructions.

2. PROBLEMS WITH TEXT VIEWING.

If your Windows has not been configured for a printer, then you will experience problems with incorrectly displayed text.

If this problem occurs, install a dummy printer driver with your windows installation discs and then rerun The Complete Works. Refer to your Windows manual for instructions on how to install a Printer Driver.